## Connexion à une VM hébergée sur un hôte VMware ESX depuis VMware Workstation

- lancez VMware Workstation
  - dans l'onglet Home, cliquez sur le bouton Connect to a Remote Server.
- indiquez l'adresse IP du serveur ainsi que le compte ayant le droit d'accéder à la VM. Dans l'exemple ci-dessous le compte SISR1 est utilisé.
- acceptez le certificat autosigné du serveur ESX.
- vous pouvez **mémoriser** les identifiants de connexion :
- vous visualisez alors les VMs disponibles mais vous ne pourrez accéder qu'aux VM accessibles avec le compte de connexion utilisé.

## Accès à une VM sans autorisation

• Connexion à la VM Débian6

## Accès à une VM avec autorisation

• connexion à la VM Bertaux ; un nouvel onglet s'affiche avec le bureau de la VM.

From: / - **Les cours du BTS SIO** 

Permanent link: /doku.php/reseau/vmware/workstationvmesx

Last update: 2015/04/07 19:25

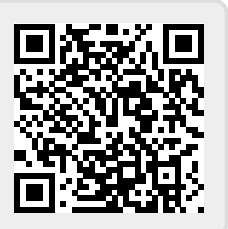